## ขั้นตอนการลงทะเบียนการเข้าใช้งานครั้งแรก

1. การเข้าใช้งานครั้งแรก เข้าไปที่ หน้าเว็บไซต์ Rat4-ddc.moph.go.th

 กรอกข้อมูลในช่อง ชื่อผู้ใช้/อีเมล์ โดยใช้เลขบัตรประชาชน 13 หลัก และใส่รหัสผ่านใช้เลข4 ตัวท้ายของเลขบัตรประชาชน เช่น เลขบัตร 1234567890123 รหัสผ่านคือ 0123

| sso-dcc.moph.qo.th/auth/realm:/ddc/protocol/openid-connect/auth?client_id=hr_system8/red | irect_uri=https%3A%2F%2Frat4-ddc.mop | h.go.th%2F&sta 💁 |  | ß | ☆ | * E |  |  |  |  |
|------------------------------------------------------------------------------------------|--------------------------------------|------------------|--|---|---|-----|--|--|--|--|
|                                                                                          | ISING LINE<br>Brance of the base     |                  |  |   |   |     |  |  |  |  |
|                                                                                          | ชื่อผู้ใช้/อีเมล์                    | 1                |  |   |   |     |  |  |  |  |
|                                                                                          | รทิสผ่าน                             | P                |  |   |   |     |  |  |  |  |
|                                                                                          | จดจำการเข้าใช้ระบบ                   |                  |  |   |   |     |  |  |  |  |
|                                                                                          | เข้าสู่ระบบ                          |                  |  |   |   |     |  |  |  |  |
|                                                                                          | ลืมรหัสผ่าน ?                        |                  |  |   |   |     |  |  |  |  |
|                                                                                          | 🐡 เลือกภาษา                          | -                |  |   |   |     |  |  |  |  |
| @ สงานลิยสิทธิ์ 2563 : กรม                                                               |                                      |                  |  |   |   |     |  |  |  |  |

## 3. คลิกที่ ระบบข้อมูลบุคลากร

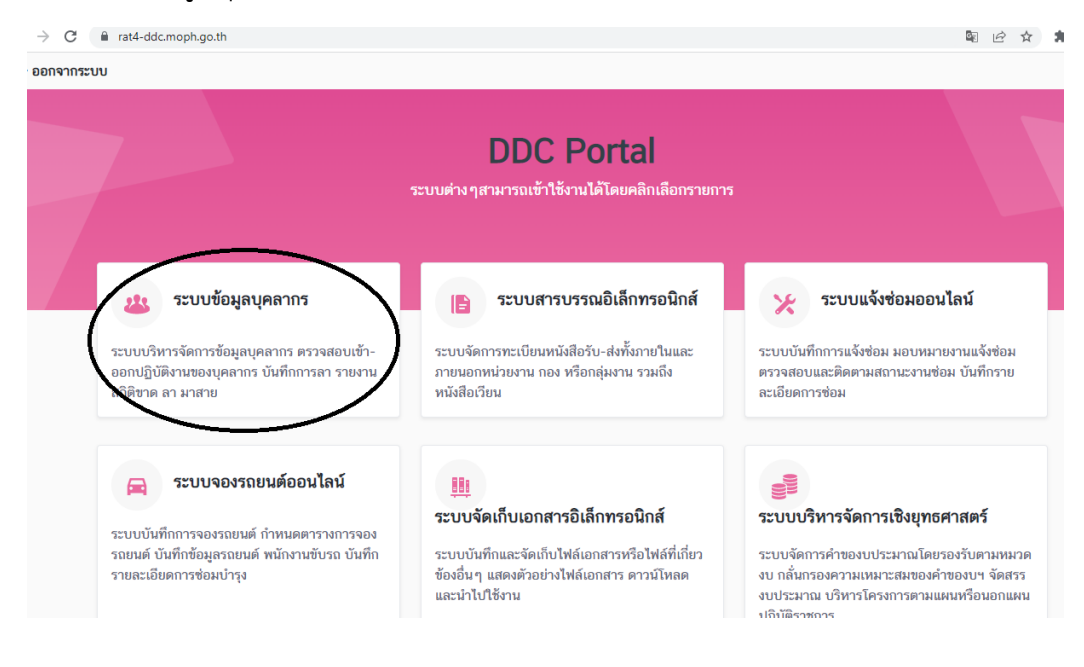

4. คลิกที่ ข้อมูลการทำงาน (1)

 5. หัวข้อ หน่วยงานตามโครงสร้างการมอบหมายงาน คลิกที่สำนัก/กอง จากนั้นเลือกสถาบันราช ประชาสมาสัย (2)

6. คลิกที่ช่องต่ำกว่าสำนัก/กอง 1 ระดับ ให้เลือกกลุ่มงานของตนเอง (2)

7. คลิกที่ช่องต่ำกว่าสำนัก/กอง 2 ระดับ ให้เลือกหน่วยงานของตนเอง (2)

 8. หัวข้อ หน่วยงานตามโครงสร้างกฎหมาย (ด้านขวามือ) คลิกที่สำนัก/กอง จากนั้นเลือกสถาบัน ราชประชาสมาสัย (3)

9. คลิกที่ช่องต่ำกว่าสำนัก/กอง 1 ระดับ ให้เลือกกลุ่มงานของตนเอง (3)

10. คลิกที่ช่องต่ำกว่าสำนัก/กอง 2 ระดับ ให้เลือกหน่วยงานของตนเอง (3)

11. รหัสศูนย์ต้นทุนให้คลิกลือก 2100400014 (4)

12. คลิกบันทึกข้อมูล (5)

| = 🕐                                    |                                            |                                                         | າະນນ           | ข้อมูลบุคลากร    |                        |           |                      |              | <b>9</b> - |   |
|----------------------------------------|--------------------------------------------|---------------------------------------------------------|----------------|------------------|------------------------|-----------|----------------------|--------------|------------|---|
| 🔿 หน้าหลัก                             | ข้อมูลบุคลากร                              | 1                                                       |                |                  |                        |           |                      |              |            |   |
| () บันที่คเวลาทั่งาน <<br>(() ระบบลา < | ข้อมูลส่วนผ <b>ี ข้อมูลการทำงาน</b> ๆไมูลเ | <ul> <li>มเดือน ข้อมูลการศึกษา ข้อมูลที่อยู่</li> </ul> | ความสามารถ ลาย | เซ็นด์           |                        |           |                      |              |            | I |
| <b>∔</b> ฏิ≎ แก้ไขข้อมูล               | ประเภทบุคลากร *                            | ข้าราชการ 🗸                                             |                |                  |                        |           |                      |              |            |   |
|                                        | เลขที่ตำแหน่ง                              |                                                         | ตำแหน่ง        | เจ้าหนักงานพัสดุ | ~                      | สายงาน    |                      |              |            |   |
|                                        | ประเภทดำแหน่ง                              | ປະເທກກັງໄປ                                              | ระดับดำแหน่ง   | ระดับข่านาญงาน   | ~                      |           |                      |              |            |   |
|                                        | วัมบรรจุ *                                 | ä                                                       | อายุงาน        |                  |                        | วันเกษียณ |                      | Ê            |            |   |
|                                        | หน่วยงานตามโครงสร้างการมอบหมายงาน          |                                                         |                |                  | หน่วยงานตามโครงสร้า    | งกฎหมาย   |                      |              |            |   |
|                                        | สำนัก/กอง *                                | สถาบันราชประชาสมาสัย                                    | ~              |                  | สำนัก/กอง              | 1         | สถาบันราชประชาสมาสัย | $\mathbf{i}$ | *          |   |
|                                        | ต่ำกว่าสำนัก/กอง 1 ระดับ                   | กลุ่มอำนวยการ                                           | 2 <sup>~</sup> |                  | ต่ำกว่าสำนัก/กอง 1 ระเ | ศับ       | กลุ่มอำนวยการ        | ) :          | 3 ~        |   |
|                                        | ต่ำกว่าสำนัก/กอง 2 ระดับ                   | งานพัสดุ                                                | ~              |                  | ต่ำกว่าสำนัก/กอง 2 ระเ | คับ       | งานพัสดุ             |              | ~          |   |
|                                        | ต่ำกว่าสำนัก/กอง 3 ระดับ                   | ດຈຸດມາເພື່ອ                                             | ~              |                  | ต่ำกว่าสำนัก/กอง 3 ระเ | ดับ       | กรุณาเลือก           |              | *          |   |
|                                        | ด่ำกว่าสำนัก/กอง 4 ระดับ                   | กรุณาเลือก                                              | ~              |                  | ต่ำกว่าสำนัก/กอง 4 ระเ | ดับ       | กรุณาเลือก           |              | *          |   |
|                                        | ศ่ำกว่าสำนัก/กอง 5 ระดับ                   | กรุณาเลือก                                              | ~              |                  | ต่ำกว่าสำนัก/กอง 5 ระเ | ดับ       | กรุณาเลือก           |              | ~          |   |
|                                        | รหัสศูนย์ดันทุน                            | 2100400014                                              | ~              |                  |                        |           |                      |              |            |   |
|                                        | ตารางเวลาการทำงาน *                        | 08:30 u 16:30 u. 🗸                                      |                |                  |                        |           |                      |              |            |   |
|                                        | ประเภทวันหยุด *                            | ทังหมด 🗸                                                |                |                  |                        |           |                      |              |            |   |
|                                        | B ŭvfin                                    | <b>)</b> 5                                              |                |                  |                        |           |                      |              |            |   |